### 教育局網上資優課程 2015/16

2015/16 EDB Web-based Learning Courses for Gifted/More Able Students

## 學生用戶指南 User Guide for Student

- 1 系統要求 System Requirement: 運行微軟視窗系統/蘋果 OS X 系統的桌上或手提電腦系統 Desktop or notebook computers running Microsoft Windows / Apple OS X operating system
  - 1.1 瀏覽器 Browsers: Mozilla Firefox, Google Chrome, Microsoft Internet Explorer or Apple Safari (Google Chrome 不適合用於數學課程 Google Chrome is not suitable for Mathematics.)

| 課程 Course                                                      | 建議使用<br>Recommended | 不建議使用<br>Not Recommended |
|----------------------------------------------------------------|---------------------|--------------------------|
| 數學 Mathematics                                                 | Firefox, IE         | Chrome                   |
| 天文學、古生物學、地球科學<br>Astronomy, Palaeontology and<br>Earth Science | Firefox, Chrome, IE |                          |
| 轉變中的香港經濟<br>The Changing Hong Kong Economy                     | Chrome              | IE                       |

- 1.2 插件(必需) Plugins (mandatory): Adobe Flash Player (for all subjects), Java (for Mathematics)
- 1.3 插件(可選) Plugins (optional): Adobe Shockwave Player, etc.
- 1.4 其他軟件(數學科) Other application (for Mathematics): Cabri 3D (Evaluation version, Free) <u>http://www.cabri.com/download-cabri-3d.html</u>

## 2 登入步驟 Logon Procedure:

2.1 網址 URL: <u>http://gifted.edb.gov.hk/webcourse</u>.

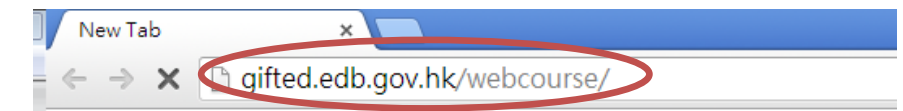

## 2.2 2015/16 學年新系統網頁

(2015年11月20日起,系統將會自動轉往新主頁

http://edb.hkedcity.net/hkbpa/learningcourse/)

New interface for 2015/16 (redirected to <u>http://edb.hkedcity.net/hkbpa/learningcourse/</u> automatically from 20/11/2015)

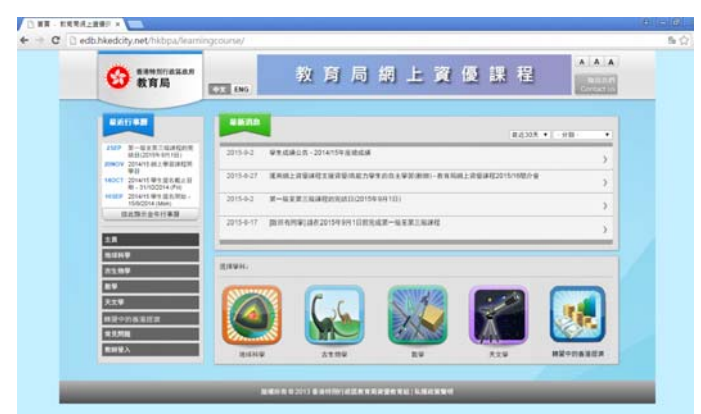

2.3 「語言選擇鍵(中文/ENG)」更改網頁顯示語言。

Click "Language Button" (中文/ENG) to toggle between languages.

| □ 百頁 - 牧军局侯上遊委川 × □□                                        | A - 0                       |
|-------------------------------------------------------------|-----------------------------|
| ← → C D edb.hkedcity.net/hkbpa/learningcourse/              | 50 公                        |
| ★#################################                          | A A A<br>Naiki<br>Contato   |
| Home - EDB Web-based ×                                      |                             |
| ← → C □ edb.hkedcity.net/hkbpa/learningcourse/en/index.php? | ☆ =                         |
|                                                             | A A A<br>联始我們<br>Contact us |
| ***************************************                     |                             |

2.4 點選科目選單或「選擇學科」圖示。

(参考 2.5 地球科學、2.6 古生物學、2.7 數學、2.8 天文學及 2.9 轉變中的香港經濟) Click subject name or icon. (Refer to 2.5 Earth Science, 2.6 Paleonotology,

2.7 Mathematics, 2.8 Astronomy, or 2.9 The Changing Hong Kong Economy)

| 香港特別行政區政府<br>教育局                                                                                                    | 教育局網上資優課程<br>HX ENG                                                                                                    |
|----------------------------------------------------------------------------------------------------|----------------------------------------------------------------------------------------------------|
| 最近行事層                                                                                                    | 最近30天 ▼ - 分類- ▼                                                                                                    |
| 2SEP 第一級至第三級課程的完<br>結日(2015年9月1日)<br>20NOV 2014/15網上學習課程開<br>舉日                                                                                                    | 2015-9-2 攀生成编公告 - 2014/15年度地成编 >                                                                                                    |
| 14OCT 2014/15 學生提名載止日<br>期 - 31/10/2014 (Fri)<br>10SEP 2014/15 學生提名開始 -                                                                                                    | 2015-8-27 運用線上資量課程支援資量/高能力學生的自主學習(新師)-教育局線上資量課程2015/16階介會 2015-9-2 第一級室第三級課程的完結日(2015年9月1日) 2015-9-2 第一級室第三級課程的完結日(2015年9月1日)                                                                                                    |
| 1382014 (Milli)<br>按此關示全年行事曆                                                                                                    | 2015-8-17 [政所有同學]論在2015年9月1日前完成第一級至第三級課程 >                                                                                                    |
| 主頁 地球科學                                                                                                    | инеран.                                                                                                    |
| 古生物学<br>数學                                                                                                    |                                                                                                    |
| 入文 <del>学</del><br>轉變中的香港經濟<br>曲日開始                                                                                                    |                                                                                                    |
| 帝元回题<br>教師登入                                                                                                    | 地球科学         古生物学         数学         天文学         親愛中的香港短端                                                                                                    |
| <u>`</u>                                                                                                    | 防御死去の2013を決め処行所成教育民資産教育(4)11(原務管整)(1)                                                                                                    |
|                                                                                                    |                                                                                                    |
|                                                                                                    |                                                                                                    |
| EDB Web-based ×                                                                                                    |                                                                                                    |
| EDB Web-based ×                                                                                                    | gcourse/en/index.php?                                                                                                    |
| EDB Web-based ×<br>edb.hkedcity.net/hkbpa/learnin<br>资产 發進物例行改區改併<br>教育局                                                                                                    | gcourse/en/index.php?<br>EDB Web-based Learning Courses<br>for Gifted/More Able Students                                                                                                    |
| EDB Web-based ×<br>edb.hkedcity.net/hkbpa/learnin<br>使                                                                                                    | gcourse/en/index.php?<br>EDB Web-based Learning Courses<br>for Gifted/More Able Students                                                                                                    |
| EDB Web-based ×<br>edb.hkedcity.net/hkbpa/learnin<br>使命 希雅特所存故国政府<br>教育局<br>Calendar<br>25EP The bat day of course for<br>Level 13 000600151                                                                                                    | gcourse/en/index.php?<br>EDB Web-based Learning Courses<br>for Gifted/More Able Students  What's New Within 30 days - Subject- V 2015- Announcement of Level Test Result - Overall Result rol14/15 School Year                                                                                                    |
| EDB Web-based ×<br>edb.hkedcity.net/hkbpa/learnin<br>参加<br>會想的内容區面積<br>會相報的行政區政府<br>教育局<br>Calendar<br>25EP The last day of course for<br>Level 1-3 (01/09/2015)<br>2010 V Frat day of 2014/15 Web-<br>based Lewing Course                                                                                                    | gcourse/en/index.php?  EDB Web-based Learning Courses for Giffed/More Able Students  What's New  Within 30 days  Subject-  2015- Announcement of Level Test Result - Overall Result in 2014/15 School Year  2015- Lision Web-based Learning Courses to Support Giffed/More Able Student's Self-directed Learning (New) - Briefon                                                                                                    |
| EDB Web-based ×<br>edb.hkedcity.net/hkbpa/learnin<br>使                                                                                                    | gcourse/en/index.php?  EDB Web-based Learning Courses for Gifted/More Able Students  What's New  What's New  Within 30 days  - Subject-  2015- Announcement of Level Test Result - Overall Result in 2014/15 School Year  9-2  2015- Using Web-based Learning Courses to Support Gifted/More Able Students' Self-directed Learning (New) - Briefing 8-27 Session on 2015/16 EDB Web-based Learning Courses tor Gifted/More Able Students' Self-directed Learning (New) - Briefing 8-27 Session on 2015/16 EDB Web-based Learning Courses tor Gifted/More Able Students' Self-directed Learning (New) - Briefing 8-27 Session on 2015/16 EDB Web-based Learning Courses tor Gifted/More Able Students' Self-directed Learning (New) - Briefing 8-27 Session on 2015/16 EDB Web-based Learning Courses tor Gifted/More Able Students' Self-directed Learning (New) - Briefing 8-27 Session on 2015/16 EDB Web-based Learning Courses tor Gifted/More Able Students' Self-directed Learning (New) - Briefing 8-27 Session on 2015/16 EDB Web-based Learning Courses tor Gifted/More Able Students' Self-directed Learning (New) - Briefing 8-27 Session on 2015/16 EDB Web-based Learning Courses tor Gifted/More Able Students' Self-directed Learning (New) - Briefing 8-27 Session on 2015/16 EDB Web-based Learning Courses tor Gifted/More Able Students' Self-directed Learning (New) - Briefing 8-27 Session on 2015/16 EDB Web-based Learning Courses tor Gifted/More Able Students' Self-directed Learning (New) - Briefing 8-27 Session on 2015/16 EDB Web-based Learning Courses tor Gifted/More Able Students' Self-directed Learning (New) - Briefing 8-27 Session on 2015/16 EDB Web-based Learning Courses tor Gifted/More Able Students' Self-directed Learning (New) - Briefing 8-27 Session on 2015/16 EDB Web-based Learning Courses tor Gifted/More Able Students' Self-directed Learning (New) - Briefing 8-27 Session on 2015/16 EDB Web-based Learning Courses tor Gifted/More Able Students' Self-directed Learning (New) - Briefing 8-27 Session on 2015/16 EDB Web-based Learning Courses tor Gifted/Mo |
| EDB Web-based ×<br>edb.hkedcity,net/hkbpa/learnin<br>使命<br>會理特別行政區政府<br>教育局<br>Calendar<br>25EP The Bit day of course for<br>The Bit day of course for<br>2010V First Had (0050016)<br>2010V First Had (0050016)<br>2010V First Had ( | gcourse/en/index.php?  EDB Web-based Learning Courses for Ciffed/More Able Students  What's New  Within 30 days - Subject-  United Statement of Level Test Result - Overall Result in 2014/15 School Year  9-2  2015- Announcement of Level Test Result - Overall Result in 2014/15 School Year  9-2  2015- Initiated ay of courses for Level 1-3 (01/09/2015)  9-2                                                                                                    |
| EDB Web-based ×<br>edb.hkedcity.net/hkbpa/learnin<br>使命 都有局<br>Calendar<br>25EP The last day of course for<br>Level 1-3 (0108/2015)<br>20NOV Farst day of 2014/5 Web-<br>UNOV Farst day of 2014/5 Web-<br>2014/5 Normation<br>0 31/10/2014 (Fin)<br>105EP 2014/5 Normation<br>begins on 15/2014<br>(Mon)<br>Click here for Calendar<br>Home<br>Earth Science                                                                                                    | gcourse/en/index.php?                                                                                                    |
| EDB Web-based ×<br>edb.hkedcity.net/hkbpa/learnin<br>使                                                                                                    | gcourse/en/index.php?                                                                                                    |
| EDB Web-based ×<br>edb.hkedcity.net/hkbpa/learnin<br>使愛 着推特別行政国政府<br>教育局<br>Calendar<br>25EP The last day of course for<br>Level 1-3 (01/08/2015)<br>20NOV First day of 2014/5 Web-<br>based Learning Course for<br>Level 1-3 (01/08/2015)<br>20NOV First day of 2014/5 Web-<br>based Learning Course for<br>Level 1-3 (01/08/2015)<br>2014/5 Nomation ends<br>on 31/02/2141 (Fin)<br>05EP 2014/5 Nomation ends<br>on 31/02/2141 (Fin)<br>05EP 2014/5 Nomation ends<br>on 31/02/2141 (Fin)<br>05EP 2014/5 Nomation ends<br>05EP 2014/5 Nomation ends<br>05EP 2014/5  | gcourse/en/index.php?  EDB Web-based Learning Courses for Ciffed/More Able Students                                                                                                    |

2.5 進入「地球科學」主頁,點選「網上課程」,然後選「中文版」。
 Enter the main page of "Earth Science". Click "e-Course" and then click "English Version".

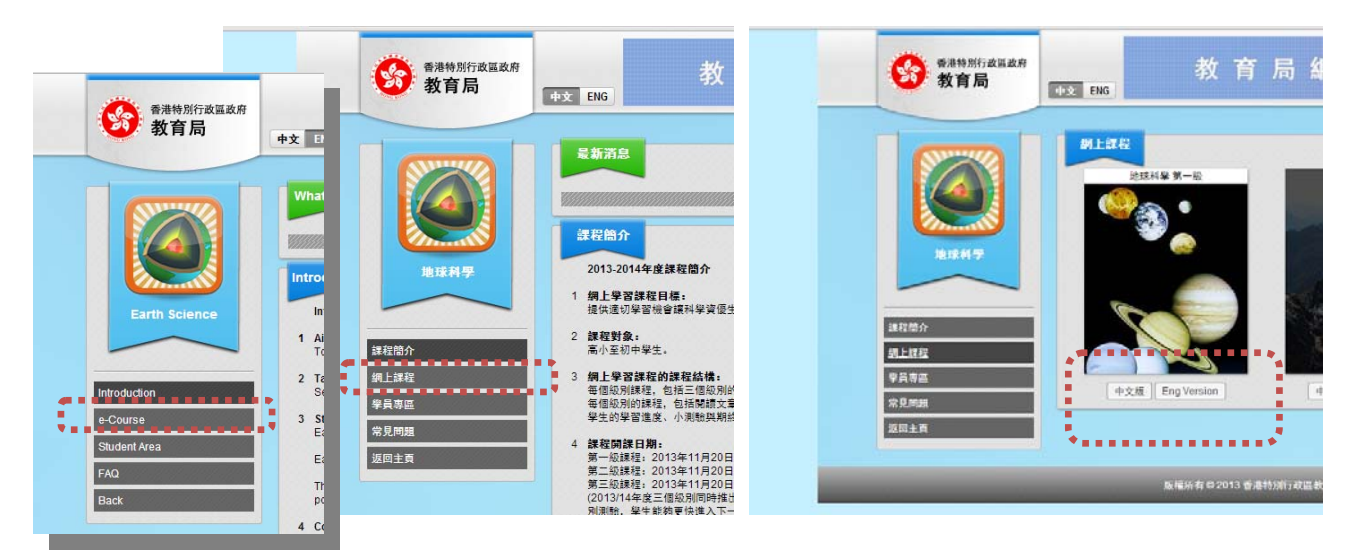

2.6 進入「古生物學」主頁,點選「網上課程」,然後選「中文版」。
 Enter the main page of "Palaeontology". Click "e-Course" and then click "English Version".

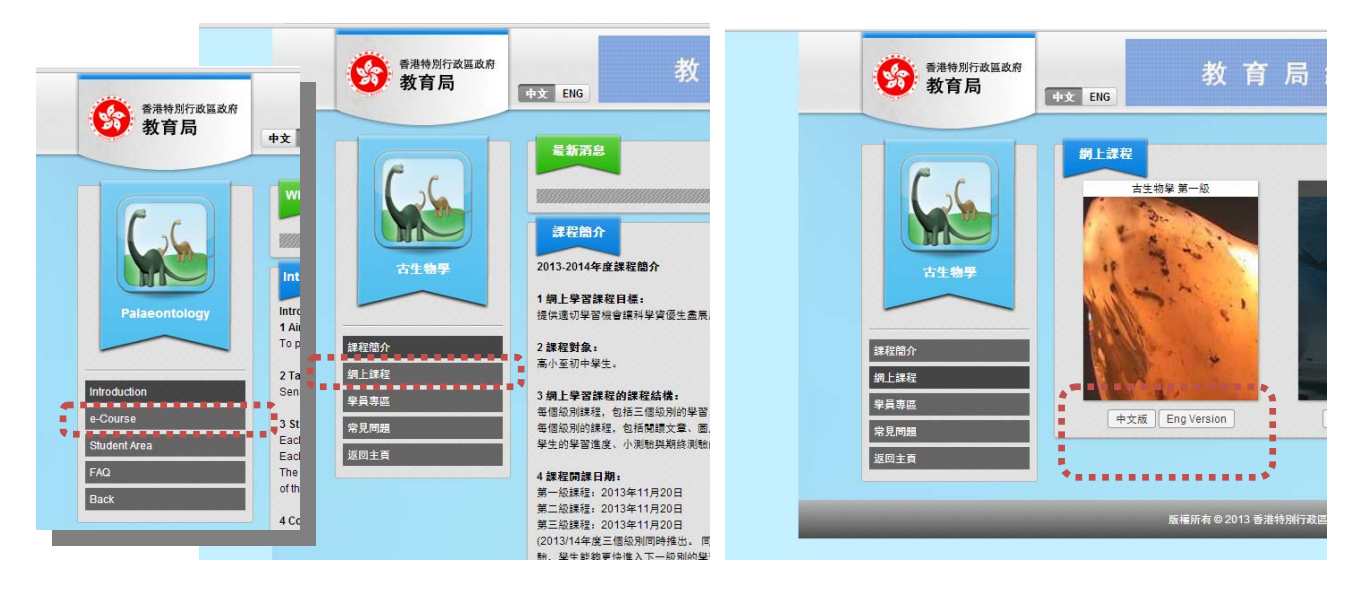

2.7 進入「數學」主頁,點選「網上課程」,然後選「中文版」。

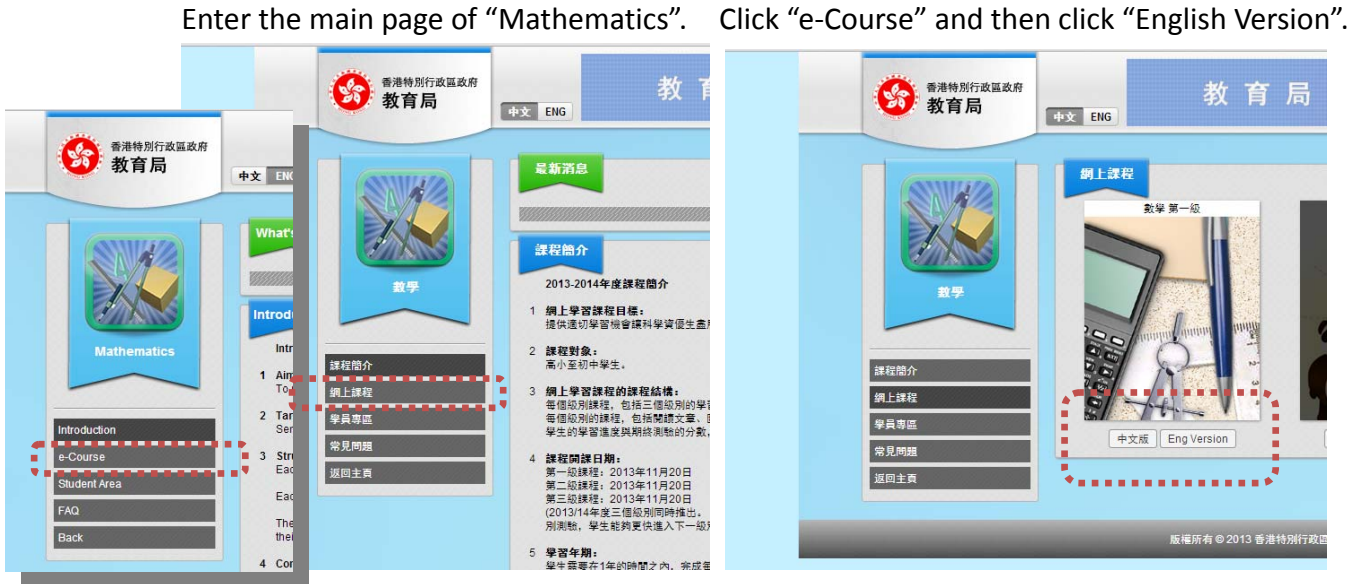

2.8 進入「天文學」主頁,點選「網上課程」,然後選「中文版」。

Enter the main page of "Astronomy". Click "e-Course" and then click "English Version".

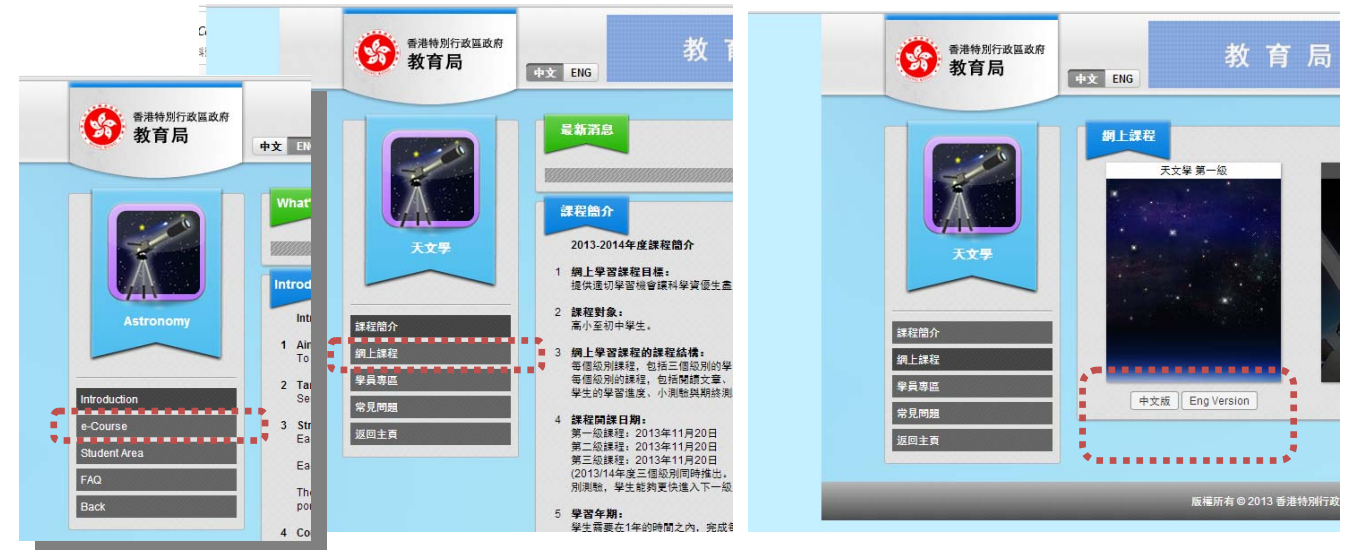

2.9 進入「轉變中的香港經濟」主頁,點選「網上課程」,然後選「中文版」。

(畫面跟以上四個網上課程相似。)

#### 2.10 使用教城學生帳戶及密碼登入。

Use your HKEdCity student account name and password to log on.

| Thong Kong K                     | Education City - Ed        | Connect                                                                                  |
|----------------------------------|----------------------------|------------------------------------------------------------------------------------------|
| 以其他帳戶發入 /<br>Login with third pr | arty account :<br>Facebook | 以電動地址或軟城燒戶螢入/<br>Login with email adress or HKEdCity login ID:<br><b>登入名稿 / Login ID</b> |
| G                                | oogle<br>AHOO!             | <b>密碼 / Password</b><br>登入 Sign In                                                       |

進入「香港教育城 EdConnect」確認授權頁,請與家長/監護人一起細閱有關個人資料處理的安排,如你們同意安排,按「確認」。

Enter "Hong Kong Education City – EdConnect Authorization" page. Read carefully the statements about personal data handling carefully with your parent/guardian. Click "Confirm" if you accept the statements.

| 香港教育城<br>Hong Kong Education City                                                                                                    | · · · · · · · · · · · · · · · · · · ·                                                                                                    |
|----------------------------------------------------------------------------------------------------|----------------------------------------------------------------------------------------------------|
| 開下必須受權數域代許出服務的供應商透過 EdConnect 存取關下的個人資料例如去。<br>EdConnect 登入此服務。服務供應商僅可使用該等資料以提供相關服務,並不可以用<br>服證經驗保障關 的的個人資料安全。開下如不再應要此服務,可隨時終止允許服務供<br>對,將無法透過 EdConnet 登入低服務。                                                                                                    | 學感、班級及學校名稱以古印入透過<br>作其他用语。教城有嚴格的私處設定是及<br>商存取開下的個人資料。如關下反                                                                                                    |
| 請確認關下同意授權教城允許服務供應商存取關下的個人資料。                                                                                                    |                                                                                                    |
| You have to authorize HKEdCity to permit the provider of this service to access yu<br>name, class number, class information and school name) in order to log-in this ser<br>provider shall use such information solely for the purpose of providing the releve<br>information for other purposes. HKEdCity has strict <u>Privacy Policy and Terms of Ser</u><br>personal information. You may stop the service provider from accessing your in<br>longer in need of this service. If you disagree to the above arrangement, you m<br>through EdConnect. | our personal information (i.e. student<br>vice through EdConnect. The service<br>rant service, and shall not use such<br><u>vice</u> to safeguard the security of your<br>formation anytime when you are no<br>lay not be able to log-in this service |
| Please confirm that you agree to authorize HKEdCity to permit the service provider t                                                                                                    | o access your personal information.                                                                                                    |
| <ul> <li>確認 Confirm 〔反對 Object〕</li> <li>□ Remember this approval till 31st Aug. 2016</li> </ul>                                                                                                    |                                                                                                    |

2.11 「首次登入」頁: 核對及填寫你的「個人資料」

The "First Logon" page: verify and fill in your personal data

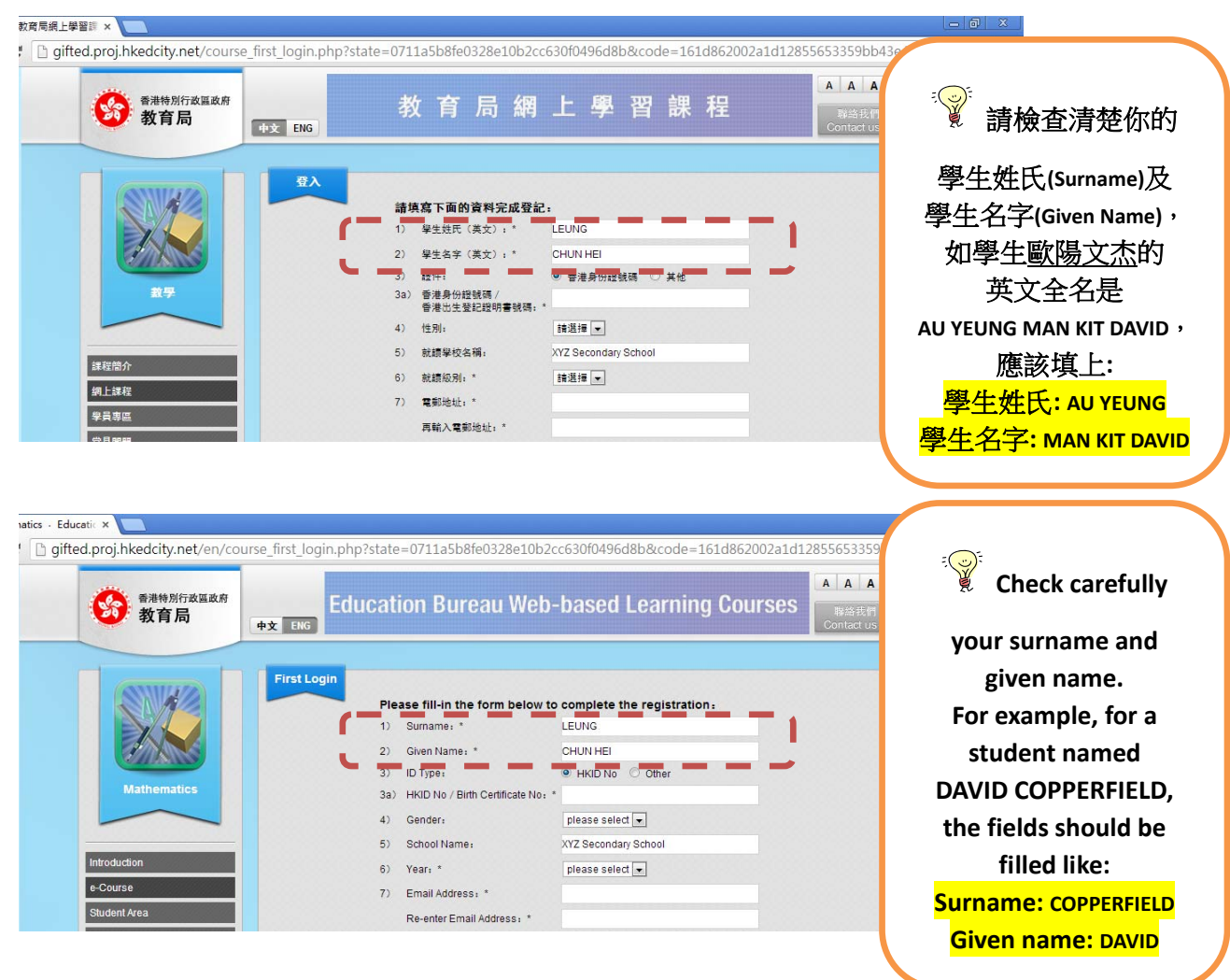

核對你的姓名及就讀學校名稱後,請在得到家長/監護人同意下,根據網頁的指示填上其他 個人資料。如果你未領取香港身份證,可填上你的香港出生登記證明書號碼(出世紙號碼)。 除了學生全名、身份證號碼/出生登記證明書號碼及就讀學校名稱外,其他個人資料可以之 後在「學員專區」內修改。請與家長/監護人陪同下閱讀「收集個人資料聲明」及確認同意 書(在空格上加上勾號 ☑)。(請參閱第7頁)

After verifying the full name and school name, please follow the instruction of the web page to fill in other personal information. You must obtain the consent of parent/guardian before filling in. If you do not have a HK Identity Card, please fill in your HK Birth Certificate Number. Except the student full name, HKID/birth certificate number and school name, all other personal information can be modified afterwards in "Student Area" on the web. Please read carefully the "Personal Information Collection Statements" with your parent/guardian and confirm the agreement by put a check mark in the box provided. (Please refer to p.7.)

備註: 證件類別請以英文填寫 (Remarks: Please use English for Other ID Type)

- 香港特別行政區回港證: HKSAR Re-entry Permit
- 香港特別行政區簽證身份書: HKDOCI
- 香港特別行政區護照: HKSAR Passport

|                                                                       | 學生姓氏(益立).*                                                                                                    | CHEUNG                                                                                                    |              |
|-----------------------------------------------------------------------|----------------------------------------------------------------------------------------------------|----------------------------------------------------------------------------------------------------|--------------|
| )                                                                     | 學生名字(革文),*                                                                                                    | SILLONG                                                                                                    |              |
| )                                                                     | 辛士百子、天文/:<br>證件:                                                                                                    | <ul> <li>● 香港身份證號碼</li> <li>○ 其他</li> </ul>                                                                                                    |              |
| a)                                                                    | 香港身份證號碼 /                                                                                                    | B.S. (0)                                                                                                    |              |
|                                                                       | 香港出生登記證明書號碼:*                                                                                                    |                                                                                                    | 様太           |
| ,<br>,                                                                | 注力:                                                                                                    |                                                                                                    |              |
|                                                                       | 就讀学校名稱(央文):                                                                                                    | XYZ secondary school                                                                                                    |              |
|                                                                       | 就這貫和文別:                                                                                                    | S1 •                                                                                                    |              |
| 1                                                                     | <b>竜</b> 郵地址: *                                                                                                    | email.com                                                                                                    |              |
|                                                                       | 冉輸入電郵地址:*                                                                                                    | diadage in the second second s                                                                                                    | 000000000    |
|                                                                       | 聯絡電話:                                                                                                    | 9123                                                                                                    | Sector Sec   |
| )                                                                     | 監護人姓氏:                                                                                                    | CHEUNG                                                                                                    |              |
| )                                                                     | 監護人名字:                                                                                                    | TALFAI                                                                                                    |              |
| >                                                                     | 與學生關係:                                                                                                    | 父母 ▼                                                                                                    |              |
| )                                                                     | 監護人聯絡電話:                                                                                                    | 9876                                                                                                    |              |
| 有)                                                                    | <sub>局必填項目</sub><br>收集個人資料聲印,                                                                                                    |                                                                                                    |              |
| 98                                                                    | 3481與教育局資優教育組聯絡。                                                                                                    |                                                                                                    |              |
| irs<br>eas                                                            | 3481與軟育局資優教育組聯絡。<br>t Login<br>se fill-in the form below to complete t                                                                                                    | the registration:                                                                                                    | 確定           |
| irs<br>eas                                                            | 3481與軟育局資優教育組聯絡。<br>t Login<br>se fill-in the form below to complete t<br>Surname: *                                                                                                    | the registration:<br>CHEUNG                                                                                                    | 確定           |
| firs<br>eas                                                           | 3481與軟育局資優教育組聯絡。<br>t Login<br>se fill-in the form below to complete t<br>Surname: *<br>Given Name: *                                                                                                    | the registration:<br>CHEUNG<br>SIU NG                                                                                                    | 確定           |
| irs<br>eas                                                            | 3481與軟育局資優教育組聯絡。<br>t Login<br>se fill-in the form below to complete t<br>Surname: *<br>Given Name: *<br>ID Type:                                                                                                    | the registration:<br>CHEUNG<br>SIU NG<br>@ HKID No O Other                                                                                                    | 確定           |
| irs<br>eas                                                            | 3481與軟育局資優教育組聯絡。<br><b>t Login</b><br><b>se fill-in the form below to complete t</b><br>Surname: *<br>Given Name: *<br>ID Type:<br>HKID No / Birth Certificate No: *                                                                                                    | the registration:<br>CHEUNG<br>SIU NG<br>@ HKID No O Other<br>Berthodo(0)                                                                                                    | 確定           |
| 98<br>98                                                              | 3481與軟育局資優教育組聯絡。<br><b>t Login</b><br><b>se fill-in the form below to complete t</b><br>Surname: *<br>Given Name: *<br>ID Type:<br>HKID No / Birth Certificate No: *<br>Gender:                                                                                                    | the registration :<br>CHEUNG<br>SIU NG<br>ILI NG<br>HKID No Other<br>Berline (0)<br>Male                                                                                                    | 確定<br>Sample |
| 98<br>98                                                              | 3481與軟育局資優教育組聯絡。<br><b>t Login</b><br><b>se fill-in the form below to complete t</b><br>Surname: *<br>Given Name: *<br>ID Type:<br>HKID No / Birth Certificate No: *<br>Gender:<br>School Name:                                                                                                    | the registration:<br>CHEUNG<br>SIU NG<br>IU NG<br>HKID No Other<br>Balling(0)<br>Male<br>XYZ Secondary School                                                                                                    | 確定<br>Sample |
| 98<br>98                                                              | 3481與軟育局資優教育組聯絡。<br>t Login<br>se fill-in the form below to complete t<br>Surname: *<br>Given Name: *<br>ID Type:<br>HKID No / Birth Certificate No: *<br>Gender:<br>School Name:<br>Year: *                                                                                                    | the registration:<br>CHEUNG<br>SIU NG<br>HKID NO Other<br>Backgroup(0)<br>Male<br>XYZ Secondary School<br>S1                                                                                                    | 確定<br>Sample |
| 98<br>98<br>)                                                         | 3481與軟育局資優教育組聯絡。<br><b>t Login</b><br><b>se fill-in the form below to complete t</b><br>Surname: *<br>Given Name: *<br>ID Type:<br>HKID No / Birth Certificate No; *<br>Gender:<br>School Name:<br>Year: *<br>Email Address: *                                                                                                    | the registration:<br>CHEUNG<br>SIU NG<br>HKID No Other<br>Battime (0)<br>Male<br>XYZ Secondary School<br>S1<br>S1<br>CHEUNG                                                                                                    | 確定<br>Sample |
| 98<br>98                                                              | 3481與軟育局資優教育組聯絡。<br>t Login<br>se fill-in the form below to complete t<br>Surname: *<br>Given Name: *<br>ID Type:<br>HKID No / Birth Certificate No: *<br>Gender:<br>School Name:<br>Year: *<br>Email Address: *<br>Re-enter Email Address: *                                                                                                    | the registration:<br>CHEUNG<br>SIU NG<br>HKID No Other<br>Barrier (0)<br>Male<br>XYZ Secondary School<br>S1 •<br>Agreed and a school<br>S1 •                                                                                                    | 確定<br>Sample |
| 98<br>98                                                              | 3481與軟育局資優教育組聯絡。<br>t Login<br>se fill-in the form below to complete t<br>Surname: *<br>Given Name: *<br>ID Type:<br>HKID No / Birth Certificate No: *<br>Gender:<br>School Name:<br>Year: *<br>Email Address: *<br>Re-enter Email Address: *<br>Contact No:                                                                                                    | the registration.<br>CHEUNG<br>SIU NG<br>HKID No Other<br>Berline (0)<br>Male<br>XYZ Secondary School<br>S1<br>XYZ Secondary School<br>S1<br>9123                                                                                                    | 確定<br>Sample |
| 98<br>98                                                              | 3481與軟育局資優教育組聯絡。<br>t Login<br>se fill-in the form below to complete t<br>Surname: *<br>Given Name: *<br>ID Type:<br>HKID No / Birth Certificate No: *<br>Gender:<br>School Name:<br>Year: *<br>Email Address: *<br>Re-enter Email Address: *<br>Contact No:<br>Parent's Surname:                                                                                                    | the registration:<br>CHEUNG<br>SIU NG<br>HKID No Other<br>Battise (0)<br>Male<br>XYZ Secondary School<br>S1<br>XYZ Secondary School<br>S1<br>9123<br>CHEUNG                                                                                                    | 確定<br>Sample |
| 15<br>38                                                              | 3481與軟育局資優教育組聯絡。<br>t Login<br>se fill-in the form below to complete t<br>Surname: *<br>Given Name: *<br>ID Type:<br>HKID No / Birth Certificate No: *<br>Gender:<br>School Name:<br>Year: *<br>Email Address: *<br>Re-enter Email Address: *<br>Contact No:<br>Parent's Surname:<br>Parent's Given Name;                                                                                                    | the registration:<br>CHEUNG<br>SIU NG<br>HKID No Other<br>Barrier (0)<br>Male<br>XYZ Secondary School<br>S1<br>XYZ Secondary School<br>S1<br>CHEUNG<br>123<br>CHEUNG<br>TAI FAI                                                                                                    | ● Sample     |
| 98<br>98                                                              | 3481與軟育局資優教育組聯絡。<br>t Login<br>se fill-in the form below to complete t<br>Surname: *<br>Given Name: *<br>ID Type:<br>HKID No / Birth Certificate No: *<br>Gender:<br>School Name:<br>Year: *<br>Email Address: *<br>Re-enter Email Address: *<br>Contact No:<br>Parent's Surname:<br>Parent's Given Name:<br>Relationship:                                                                                                    | the registration:<br>CHEUNG<br>SIU NG<br>HKID NO Other<br>Berline(0)<br>Male<br>XYZ Secondary School<br>S1<br>XYZ Secondary School<br>S1<br>Quantum g@mail.com<br>9123<br>CHEUNG<br>TAI FAI<br>Parents                                                                                                    | Sample       |
| 398                                                                   | 3481與軟育局資優教育組聯絡。<br>t Login<br>se fill-in the form below to complete t<br>Surname: *<br>Given Name: *<br>ID Type:<br>HKID No / Birth Certificate No: *<br>Gender:<br>School Name:<br>Year: *<br>Email Address: *<br>Re-enter Email Address: *<br>Contact No:<br>Parent's Surname:<br>Parent's Given Name:<br>Relationship:<br>Parent's Contact No:                                                                                                    | the registration:<br>CHEUNG<br>SIU NG<br>HKID No Other<br>Battism (0)<br>Male<br>XYZ Secondary School<br>S1<br>XYZ Secondary School<br>S1<br>Q<br>Q<br>Q<br>Maie<br>TAI FAI<br>Parents<br>9876                                                                                                    | 確定<br>Sample |
| )))))))))))                                                           | 3481與軟育局資優教育組聯絡。<br>t Login<br>se fill-in the form below to complete t<br>Surname: *<br>Given Name: *<br>ID Type:<br>HKID No / Birth Certificate No: *<br>Gender:<br>School Name:<br>Year: *<br>Email Address: *<br>Re-enter Email Address: *<br>Contact No:<br>Parent's Given Name:<br>Parent's Given Name:<br>Relationship:<br>Parent's Contact No:<br>Personal Information Collection Statem                                                                                                    | the registration:<br>CHEUNG<br>SIU NG<br>HKID No Other<br>Ballissio(0)<br>Male<br>XYZ Secondary School<br>S1<br>XYZ Secondary School<br>S1<br>VI<br>S1<br>Parents<br>9876<br>Male<br>Parents<br>9876<br>Male<br>Parents<br>9876<br>Male<br>CHEUNG<br>TAI FAI<br>Parents<br>9876<br>Male<br>Male<br>Mal | 確定<br>Sample |
| Firs<br>(698<br>(698<br>(1eas<br>)))))))))))))))))))))))))))))))))))) | 3481與軟育局資優教育組聯絡。<br>t Login<br>se fill-in the form below to complete t<br>Surname: *<br>Given Name: *<br>ID Type:<br>HKID No / Birth Certificate No: *<br>Gender:<br>School Name:<br>Year: *<br>Email Address: *<br>Re-enter Email Address: *<br>Contact No:<br>Parent's Surname:<br>Parent's Given Name:<br>Relationship:<br>Parent's Contact No:<br>Personal Information Collection Stateme<br>Education Bureau Web-based Learning Contact In Stateme<br>Education Bureau Web-based Learning Contact In Stateme<br>Education Bureau Web-based Learning Contact In Stateme<br>Education Bureau Web-based Learning Contact Inthe Sommen<br>g of e-certificates and providing course for the statemet of the statemet of | the registration:<br>CHEUNG<br>SIU NG<br>HKID No Other<br>Barbon (0)<br>Male<br>XYZ Secondary School<br>S1<br>XYZ Secondary School<br>S1<br>XYZ Secondary School<br>S1<br>Registration<br>9123<br>CHEUNG<br>TAI FAI<br>Parents<br>9876<br>Description<br>Section CDB) intends<br>certificate/passport number, school name, class leven<br>for the purpose of recording students progress, is<br>content and support service but we will not so use<br>of age under 18, parent / guardian must accompant<br>of the purpose of recording students progress, is<br>content and support service but we will not so use<br>of age under 18, parent / guardian must accompant<br>of the purpose of recording students progress, is<br>content and support service but we will not so use<br>of age under 18, parent / guardian must accompant                                                                                                    | 確定<br>Sample |

\* Mandatory

Submit

2.12 當遞交所需的「個人資料」後,會進入課程主頁。

After submitting the required personal information, you will see the main page of subject.

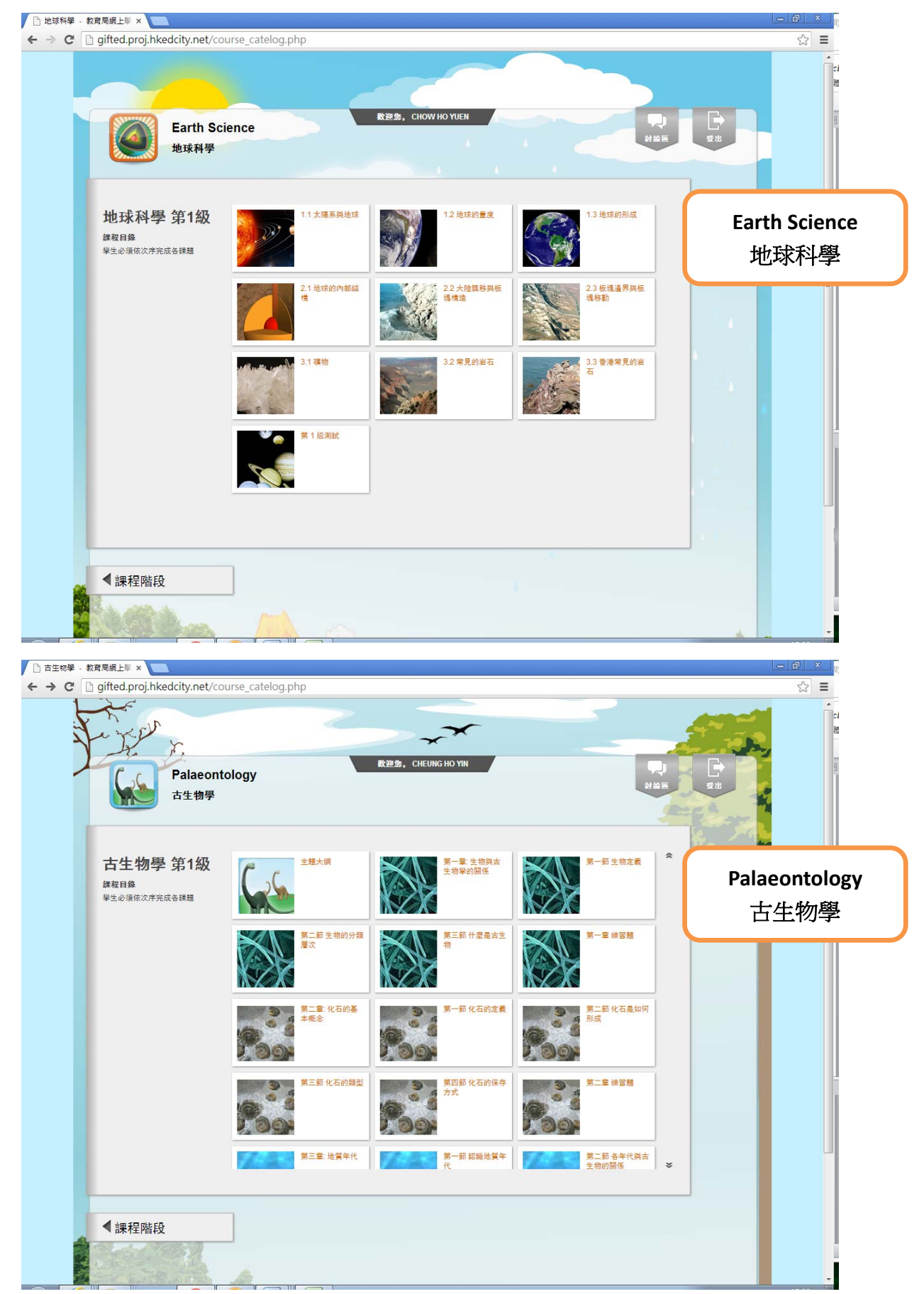

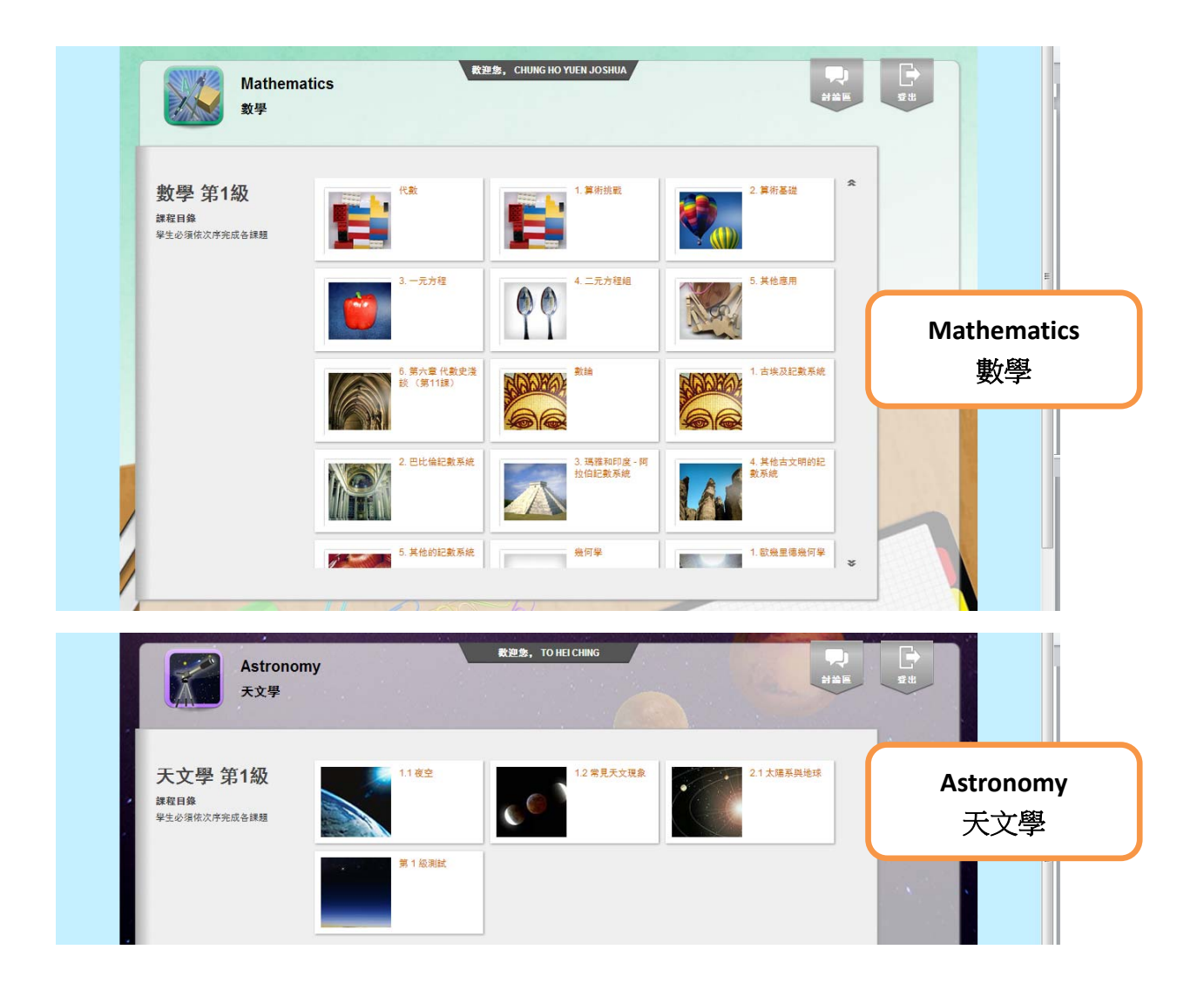

「轉變中的香港經濟」 (畫面跟以上四個網上課程相似。) 如學生已經完成第一級課程及取得及格成績,請先登入第一級課程,再選「課程階段」,然後選擇第二級的課程內容。(可使用類似方法進入第三級的課程內容。)

For students who have completed Level 1 content and passed the Level 1 Test, please login to Level 1 content first. Select "Level Catalog" to switch to Level 2 content. (Similar procedure applies for entering Level 3 content.)

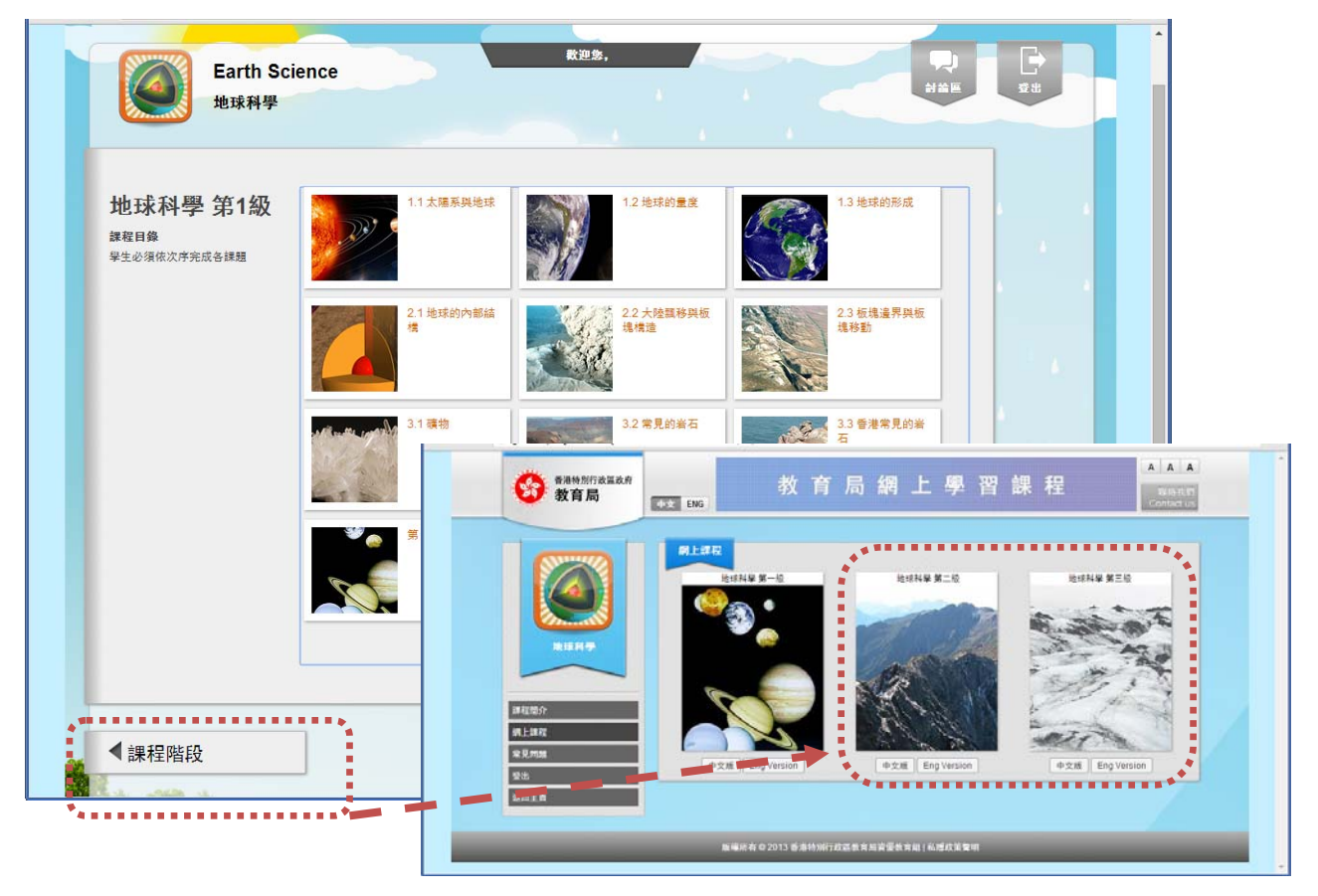

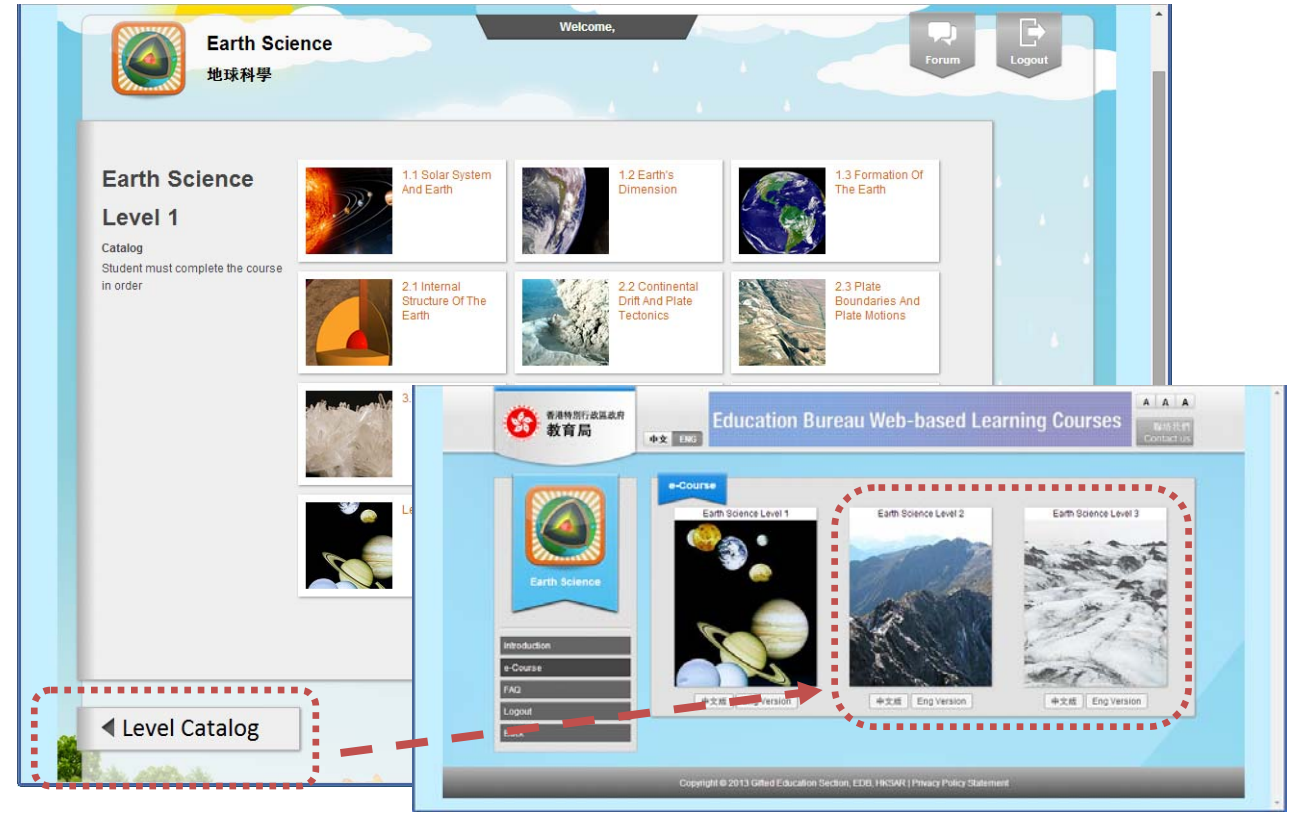

# 2.13 【重要事項】每級的完結日

你可以彈性地加速完成各級的課程內容,但請留意所有課程(第一級至第三級)的完結日期均為 2016 年 8 月 20 日。請留意本指南第 3 段的「推行時間表」。

### Important: Last day of course in each level

You can accelerate to finish all the subject content at your own pace in every level. However, you must observe the last day of all courses in three levels will be **20/08/2016**. Please follow the "Timeline" in Section 3.

## 2.14 【重要事項】級別總測驗

每個級別總測驗均有 3 次機會。如 3 次測驗均不合格,學生不可晉級。例如:地球科學、 古生物學及天文學的及格分數為總分之 60%;數學的及格分數為總分之 50%。(詳情請參考 總測驗首頁的「測驗詳情」。)

### Important: End-of-level Test

There are 3 attempts allowed for each end-of-level test. Student who fails to score the passing mark upon 3 attempts will not be permitted to proceed to next level of study. For example, the passing mark of Earth Science, Palaeontology and Astronomy is 60% of the total marks. The passing mark of Mathematics is 50% of the total marks. (For detailed information, please refer to "End-of-Level Test Instruction" at the main page of end-of-level test.)

# 3 教育局網上資優課程 2015/16 學年推行時間表

Timeline for 2015/16 EDB Web-based Learning Courses for Gifted/More Able Students

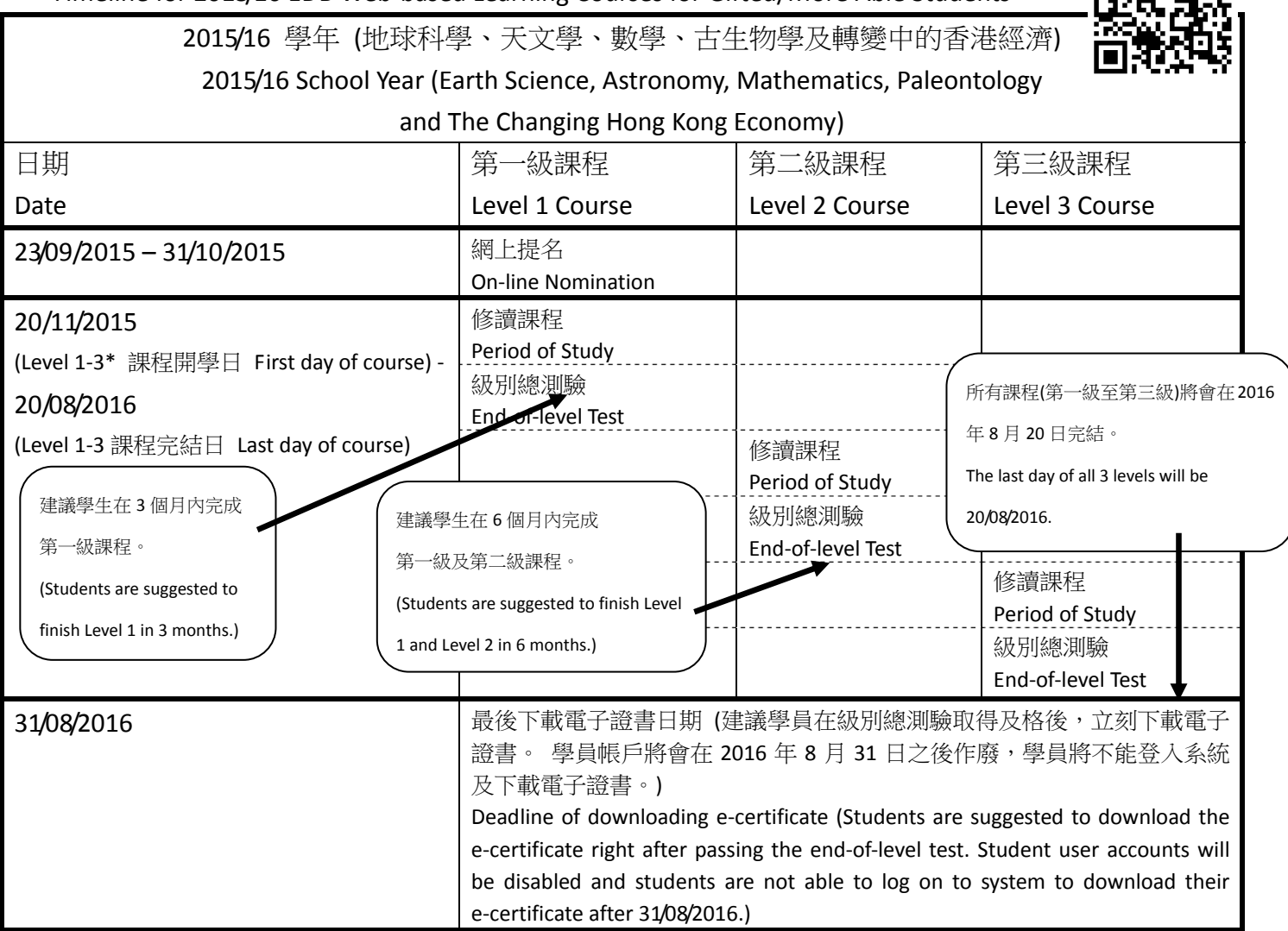

### <u>備註 Remarks:</u>

 「轉變中的香港經濟」將會在20/11/2015提供第一級課程;有關第二及第三級課程的確實開課日期,將於2016年2月 在「最新消息」公佈,各學員屆時亦將會收到電郵通知。
 其他課程將會在20/11/2015提供第一至第三級課程。
 The level 1 of the Changing Hong Kong Economy will be available on 20/11/2015. The launch dates of level 2 and 3 are to be announced in What's New section and via email in February 2016. The three levels of other courses will be available on 20/11/2015.

1) 有關於網上提名,請聯絡教育局吳志輝先生: Tel: 3698 3481 (email: <u>cdoge7@edb.gov.hk</u>) 或 許瑞源先生: Tel.: 3698 3914 For enquiries related to the web course nomination, please contact Mr. NG Chi-fai or Mr. HUI Sui-yuen.

2) 有關於香港教育城戶口的查詢,請聯絡香港教育城: Tel.: 2624 1000 (email: <u>support@hkedcity.net</u>) For enquiries related to the Hong Kong Education City Accounts, please contact HKEdCity.

#### 3) 有關於網上課程的內容,請聯絡:

For enquiries related to web course content, please contact:

| Web course                     | EDB contact person        | Telephone | email             |
|--------------------------------|---------------------------|-----------|-------------------|
| 網上課程                           | 教育局聯絡人                    | 電話        | 電郵                |
| Earth Science and Astronomy    | Mr. LEUNG Kin-tak, Joseph | 3698 3477 | cdoge2@edb.gov.hk |
| 地球科學和天文學                       | 梁見德先生                     |           |                   |
| Palaeontology                  | Mr. TSANG Tin-tak, Issac  | 3698 3474 | cdoge3@edb.gov.hk |
| 古生物學                           | 曾天德先生                     |           |                   |
| Mathematics                    | Dr. TSE Ka-on, Andy       | 3698 3475 | cdoge6@edb.gov.hk |
| 數學                             | 謝家安博士                     |           |                   |
| The Changing Hong Kong Economy | Ms. CHEUK Wai-fong, Fiona | 3698 3480 | cdoge8@edb.gov.hk |
| 轉變中的香港經濟                       | 卓惠芳女士                     |           |                   |